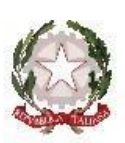

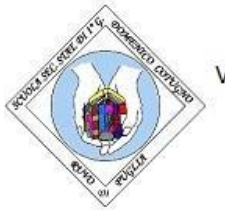

S. S. S. di I Grado "Cotugno – Carducci – Giovanni XXIII"

Via S.Ten.Vito Ippedico, 11 - 70037 RUVO DI PUGLIA (BA) Tel/fax:0803611009 Cod.Fisc.: 93423380729 - Cod.Mecc.BAMM281007 CODICE IPA. istcs\_bamm281007 Cod.Univ.Uff.:UFOSAO e-mail: bamm281007@istruzione.it - PEC: bamm281007@pec.istruzione.it sito web: www.cotugnocarduccigiovanni23.edu.it

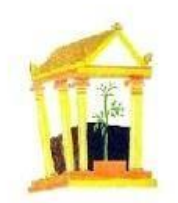

Ruvo di Puglia, data del protocollo

### **COMUNICAZIONE N. 235**

Bacheca digitale DIDUP

Notifica su Gecodoc

Al Docenti Ai Genitori degli alunni Delle Classi Terze Alla DSGA Al personale ATA Al sito Web

### OGGETTO: PAGAMENTO ACCONTO VISITA DI ISTRUZIONE TRAMITE REGISTRO ELETTRONICO

Facendo seguito alla Comun.218 – Viaggio di istruzione in Umbria CLASSI TERZE, si comunica che il versamento dell'acconto di €100,00 da parte delle famiglie che ne hanno autorizzato la partecipazione, deve essere effettuato <u>entro giovedì 18 gennaio 2024</u> con le nuove modalità di pagamento adottate con utilizzo di Pago PA, mediante l'avviso di pagamento generato con l'applicazione Didup Famiglia accessibile da smartphone o attraverso l'applicazione PagOnline del portale Argo da PC.

Di seguito le istruzioni operative dettagliate per procedere sia da smartphone che da un personal computer

L'attestazione di versamento dovrà essere consegnata entro giovedì 18 gennaio 2024 al **coordinatore di classe,** anche mediante invio del pdf su TEAMS all'account del docente coordinatore I coordinatori di classe consegneranno alla segreteria amministrativa le autorizzazioni firmate unitamente all'attestazione di versamento, conservando elenco degli alunni partecipanti

#### **ISTRUZIONI OPERATIVE APP DIDUP FAMIGLIA DA SMARTPHONE**

- Accedere con le proprie credenziali a Didup Famiglia da smartphone;
- Selezionare la sezione "Pagamenti";
- Successivamente selezionare "Azioni", "Richiedi avviso";
- Specificare dal menù a tendina il contributo "Acconto viaggio di istruzione classi terze", scorrere in basso sul display e selezionare "Conferma" per generare l'avviso di pagamento.

L'avviso di pagamento è così disponibile e si può procedere al pagamento.

| Menu 🕃                      |                                                                                                    |                                            |                                              |                                                                                                    |
|-----------------------------|----------------------------------------------------------------------------------------------------|--------------------------------------------|----------------------------------------------|----------------------------------------------------------------------------------------------------|
| Promemorio                  | VISUALIZZA LA GUIDA COMPLETA SUI<br>PAGAMENTI                                                                                                    |                                            | RICHIEDI AVVISO                              | VISUALIZZA LA GUIDA COMPLETA SUI<br>PAGAMENTI                                                                                                    |
| Ricevimento docenti Bacheca | QUI INCH PROCEENER AL PROMINENTO DI UNO O PIÙ MY,<br>NICHEDER L'ANVISO PER UN CONTRIBUTO VOLONTARIO,<br>ELIMINARE O MODIFICAZI DI CONTRIBUTO VOLONTARIO,<br>PAGAMENTO CANCENCIA DI CONTRIBUTO NEL PETETUARE<br>PAGAMENTO DA CEDERE A PAGONEN I<br>SUGGENAMO DI ALCEDERE A PAGONEME. |                                            | ACCONTO VIAGGIO DI ISTRUZIONE CLASSI TERZE V | QUI PUOI PROCEDERE AL PAGAMENTO DI UNO O PIÙ ILV,<br>RICHEDERE L'AVVISO PER UN CONTRIBUTO VOLIONTARO,<br>ELIMINARE O MODIFICAE UN CONTREUTO, PER EFETTUARE<br>PAGAMENTI CLIMULATIVI O ALTEE OPERAZIONI TI<br>SUDOPERADO EL ACCIPERE A PAGOMENE |
|                             | Da Pagare Pagati Archiviati                                                                                                    | Da Pagare Pagati Archiviati                | · · · · · · · · · · · · · · · · · · ·        | Da Pagare Pagati Archiviati                                                                                                    |
| Bacheca alunno Condivisione | /FÖR                                                                                                    | Paga Subito                                |                                              | INTESTATO                                                                                                    |
| 10                          | Al momento la scuola non ha informazioni da mostrarti.                                                                                                    | Al modifiente la la Richiedi avviso in 🕂 n |                                              | ACCONTO VIAGGIO DI ISTRUZIONE<br>CLASSI TERZE<br>(AVVISO DI PAGAMENTO GENERATO)                                                                                                    |
| Pagamenti                   | 4                                                                                                    | Vai su PagOnline                           | accum<br>Telefono                            | EUV 03170308319267721<br>E 100,00<br>Scoderza il II germalo 2024                                                                                                    |
| Curriculum                  | Azioni                                                                                                    | × Azioni                                   | lmal                                         | Creato 820 Azioni                                                                                                    |
| 🕒 🗖 💮                       | A A Manu                                                                                                    | 값 리 (iii)<br>Home Diario Menu              | 🔒 📮 🍈                                        | 승 교 🚥                                                                                                    |

# **ISTRUZIONI OPERATIVE PER PAGOLINE DA PC**

- Accedere al portale Argo collegandosi al sito: <u>www.portaleargo.it;</u>
- Selezionare la sezione "Area Contabile";

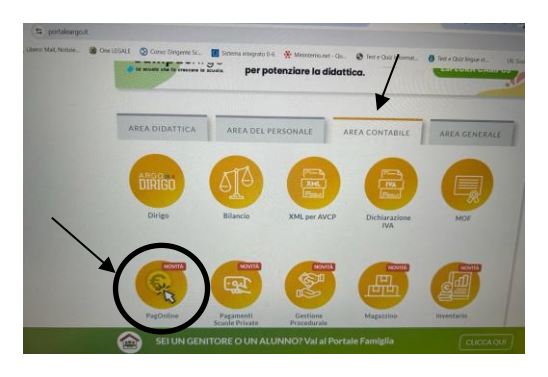

- Inserire codice della scuola, nome utente e password ed entrare nell'applicazione;

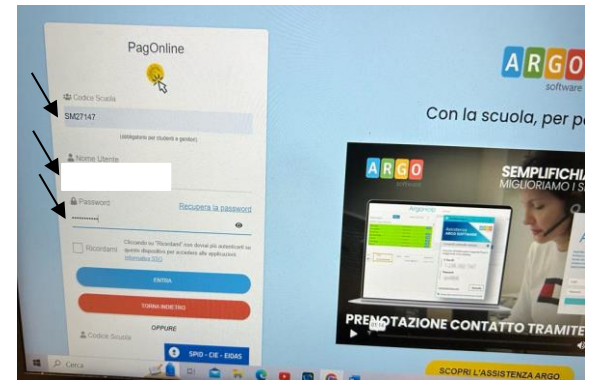

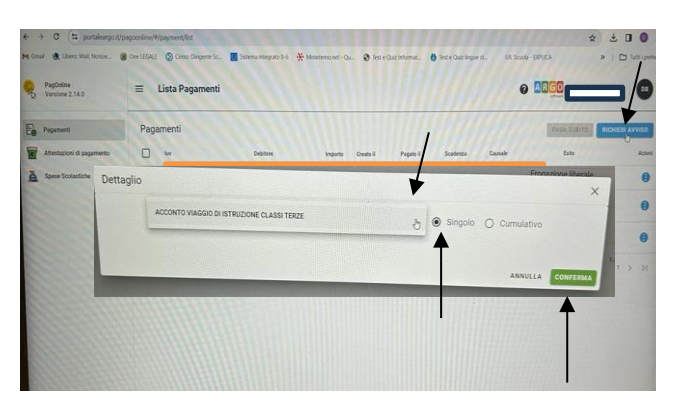

- Cliccare su "Richiedi avviso" ;

- Selezionare dal menù a tendina "Acconto viaggio di istruzione classi terze", indicare pagamento "singolo" e digitare "Conferma". L'avviso di pagamento può essere pagato con l'APP IO o presso Banche e Sportelli ATM, negli Uffici Postali e Punti Postali, nei Bar, Edicole, Ricevitorie, Tabaccherie e altri Esercenti Convenzionati.

Ulteriori informazioni sono disponibili al link: <u>https://www.argofamiglia.it/nuova-funzione-pagamenti/</u> e nel manuale operativo allegato.

## LA DIRIGENTE SCOLASTICA

Prof.ssa Rachele De Palma